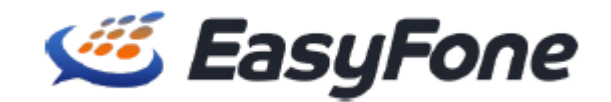

# **OpenScape Business V3**

How to: Konfiguration EasyFone SIP Trunk

OpenScape Business V3 – Konfiguration EasyFone SIP Trunk - Germany

# Über dieses Dokument

Diese Anleitung beschreibt exemplarisch die Einrichtung des SIP-Trunks *EasyFone* als ITSP Anschluss an der OpenScape Business.

**Hinweis**: Die Basis für dieses Dokument ist die zum gegenwärtigen Zeitpunkt aktuelle OpenScape Business *V3R2.1*. Da die OpenScape Business ständig weiterentwickelt wird, können sich künftig Eingabemasken und Oberflächen als auch die Anforderungen ändern. Die hier beschriebenen Einstellungen und Eingaben gelten dann sinngemäß.

| System                | OpenScape Business      |
|-----------------------|-------------------------|
| Released with Version | V3R2.1                  |
| EasyFone              | Features & Capabilities |
| Account (DID/Client)  | DID                     |
| Multisite             | yes - single trunk      |
| CLIP / CLIR           | yes                     |
| CLIP no Screening     | yes                     |
| COLP                  | no                      |
| Call Forwarding (302) | no                      |
| DTMF (RFC2833/4733)   | yes                     |
| Codecs G711/G729      | yes / no                |
| T.38 Fax              | optional                |
| Secure trunk          | no                      |

#### Anmerkungen:

- Der EasyFone SIP Trunk benötigt eine statische öffentliche IP-Adresse.
- Die Möglichkeit, T.38 Faxe zu senden bzw. zu empfangen, hängt von den Eigenschaften der Gegenstelle ab und ggf. findet die Übertragung mit G.711 statt.
- Eine automatische Verwendung des Backup SIP Trunk wird derzeit nicht unterstützt.

# Inhaltsverzeichnis

| Information                                | 4  |
|--------------------------------------------|----|
| Konfigurationsdaten                        | 4  |
| Einrichtung Wizard                         | 5  |
| Internet-Telefonie                         | 5  |
| Sonderrufnummern                           | 10 |
| Konfiguration der Durchwahlnummern         | 11 |
| Erforderliche Konfiguration im Expert Mode | 12 |
| Codec Parameter                            | 12 |

# **Table of History**

| Datum      | Version | Änderungen                                         |
|------------|---------|----------------------------------------------------|
| 31.05.2022 | 1.0     | Freigabe für OpenScape Business V3R2               |
| 01.12.2022 | 1.1     | Freigabe des Profils für OpenScape Business V3R2.1 |
| 10.09.2024 | 1.2     | redaktionelle Änderungen                           |
|            |         |                                                    |

## Information

Der *EasyFone* SIP Trunk wird erstmalig mit OpenScape Business V3R2 FR1 freigegeben. Die notwendigen Profileinstellungen entnehmen Sie bitte dem Anhang.

# Konfigurationsdaten

*EasyFone* übermittelt die Zugangsdaten per Mail.

# **Einrichtung Wizard**

### **Internet-Telefonie**

Öffnen Sie "Zentrale Telefonie – Internet Telefonie"

|                            |                                                                                                    | administrator@system <u>Admeiden</u> |
|----------------------------|----------------------------------------------------------------------------------------------------|--------------------------------------|
| Startseite Administratoren | Einrichtung Experten-Modus Datensicherung Lizenzverwaltung Service-Center                                                                 |                                      |
| Einrichtung                |                                                                                                    |                                      |
| ▼ Wizards                  | Zentrale Telephonie                                                                                                    |                                      |
| Grundinstallation          |                                                                                                    | •                                    |
| Netzwerk / Internet        | Amtsleitung ISDN / Analog / ITSP                                                                                                    |                                      |
| Endgeräte / Teilnehmer     | Mehrgeräteanschluss (MSN) und Anlagenrufnummer für ISDN-Anschlüsse, sowie Zuweisung von analogen<br>Amts- und ITSP Leitungen              |                                      |
| Zentrale Telefonie         | Internet-Telefonie                                                                                                    |                                      |
| User-Telefonie             | Bearbeiten Zugangsparamter des Internet-Telefonie Service Provider (ITSP) z.B. User-Account, Passwort, SIP-                               |                                      |
| Sicherheit                 | Ruinunimei                                                                                                    |                                      |
| UC Suite                   | Bearbeiten Zugangsrufnummer für integrierte Voicemail. Einrichtung von Sprachboxen                                                        |                                      |
| Circuit                    | Talafonbuch / Kurzwahl                                                                                                    |                                      |
|                            | Bearbeiten Einrichtung von zentralen Kurzwahlzielen für das Systeminterne Telefonbuch                                                     |                                      |
|                            | Bearbeiten Binrichtung von multi ITSP Verbindungen                                                                                        |                                      |
|                            | Bearbeiten Gesprächsdatenerfassung<br>Einrichtung von Verbindungsparameter der Gesprächsdatenerfassung für Gebührenapplikationen          |                                      |
|                            | Bearbeiten Wartemusik / Ansagen<br>Einspielen von neuen Melodien und Ansagen für die Wartemusik und Ansage vor dem Melden                 |                                      |
|                            | Bearbeiten Türsprechstelle<br>Einrichtung von Rufzordnung und Zugriffsberechtigung der Türsprechstelle am analogen<br>Teilnehmeranschluss |                                      |
|                            | Bearbeiten Blacklist für eingehende Anrufe<br>Definieren Sie eine Liste mit Nummern, um unerwünschte Anrufer dauerhaft zu blockieren      |                                      |
|                            |                                                                                                    |                                      |

#### Bild 1

Auf der ersten Seite werden die "Standortdaten" eingegeben. Die flexibelste Art der Konfiguration erreichen Sie mit der Eingabe der Ländervorwahl (ohne Präfix oder "+").

| Einrichtung - Wizards - Zentrale Telephonie - Internet-Telefonie                                                                                                    |
|----------------------------------------------------------------------------------------------------|
| Übersicht                                                                                                    |
| Hinweis: Im Expertenmodus durchgeführte Änderungen müssen nach Durchlaufen des Wizards überprüft/wiederholt werden.<br>Hinweis: Für Leistungsmerkmale wie 'Internet-Telefonie' und 'MeetMe-Konferenz' wird mindestens die Konfiguration der Länderkennzahl benötigt.<br>Anlagenrufnummer |
| Ländervorwahl: 00 49 (zwingend erforderlich)                                                                                                    |
| Ortsnetzkennzahl: 0 (optional)                                                                                                    |
| Anlagenrufnummer: (optional)                                                                                                    |
|                                                                                                    |
| Hilfe Abbrechen Zurück OK & Weiter                                                                                                    |

Bild 2

Klicken Sie [OK & Weiter]

Provider-Konfiguration und -Aktivierung für Internet-Telefonie

Keine Telefonie über Internet: → deaktivieren Länderspezifische Ansicht: *Deutschland* und *EasyFone* auswählen.

|                    |                                                        | Keine Telefonie über Internet:                                                                         |  |
|--------------------|--------------------------------------------------------|----------------------------------------------------------------------------------------------------|--|
|                    |                                                        | Länderspezifische Ansicht: Deutschland                                                                 |  |
| weis: Im Expertenm | odus durchgeführte Anderungen n<br>Provider aktivieren | üssen nach Durchlaufen des Wizards überprüft/wiederholt werden.<br>Internet-Telefonie Service Provider |  |
| linzufügen         |                                                        | Anderer Provider                                                                                       |  |
| Bearbeiten         |                                                        | 181                                                                                                    |  |
| Bearbeiten         |                                                        | 1&1 Versatel                                                                                           |  |
| Bearbeiten         |                                                        | autphone                                                                                               |  |
| Bearbeiten         |                                                        | BITel Business Voice ALL IP                                                                            |  |
| Bearbeiten         |                                                        | Broadcloud                                                                                             |  |
| Bearbeiten         |                                                        | COLT UK & Europe                                                                                       |  |
| Bearbeiten         |                                                        | COLT VPN                                                                                               |  |
| Bearbeiten         |                                                        | DATEL                                                                                                  |  |
| Bearbeiten         |                                                        | DeutscheTelefon                                                                                        |  |
| Bearbeiten         |                                                        | easybell                                                                                               |  |
| Bearbeiten         |                                                        | EasyFone                                                                                               |  |
| Bearbeiten         |                                                        | Ecotel sipTrunk 2.0                                                                                    |  |

#### Bild 3

Provider aktivieren und auf [Bearbeiten] klicken.

Auf der nächsten Seite werden die Serverdaten angezeigt. Diese Daten sind bereits vorbelegt und es sind keine Änderungen erforderlich.

| Einrichtung - Wizards - Zentrale Telephonie - Internet-Telefonie | 2<br>2           |
|------------------------------------------------------------------|------------------|
| Internet-Telefonie                                               | Service Provider |
| Provider-Name:                                                   | EasyFone         |
| Provider aktivieren:                                             |                  |
| Sicherer Trunk:                                                  |                  |
| Gateway Domain Name:                                             | sip1.easyfone.de |
| Transportprotokoll:                                              | udp v            |
| Provider-Registrar                                               |                  |
| Registrar verwenden:                                             |                  |
| IP Adresse/Host-Name:                                            | sip1.easyfone.de |
| Port:                                                            | 5060             |
| Reregistration-interval am Provider (s)                          | 600              |
| Provider-Proxy                                                   |                  |
| IP Adresse/Host-Name:                                            | sip1.easyfone.de |
| Port                                                             | 5060             |
| Provider-Outbound-Proxy                                          |                  |
| Provider Outbound-Proxy verwenden:                               |                  |
| IP Adresse/Host-Name:                                            | 0.0.0.0          |
| Port                                                             | 0                |
| Provider-Inbound-Proxy                                           | 0                |
| Provider Inbound-Proxy verwenden:                                |                  |
| IP Adresse/Host-Name:                                            | 10.0.0.0         |
| Hilfe Abbrechen Zurück OK & Weiter Balen löschen                 |                  |
|                                                                  |                  |

#### Bild 4

Klicken Sie auf [OK und Weiter/Next].

Im folgenden Dialog werden die Zugangsdaten eingegeben.

| Einrichtung - Wiz | ards - Zentrale Telephonie - Internet-Telefonie | × * * * * |
|-------------------|-------------------------------------------------|-----------|
|                   | Internet-Telefonie-Teilnehmer für EasyFone      |           |
|                   | Name des Internet-Telefonie-Teilnehmers         |           |
| Hinzufügen        | Neuer Internet-Telefonie-Teilnehmer             |           |
| Hinzufugen        | Neuer Internet-leietonie-leilnehmer             |           |
|                   |                                                 |           |
|                   |                                                 |           |
| Hilfe             | Abbrechen Zurück OK & Weiter                    |           |
|                   |                                                 |           |

#### Bild 5

Klicken Sie nun auf [Hinzufügen].

Auf dieser Seite werden die von *EasyFone* übermittelten Daten eingegeben.

| Internet Telefonie Teilnehmer | Benutzername         | (z.B.: 49721276612)                             |
|-------------------------------|----------------------|-------------------------------------------------|
| Autorisierungsname            | Benutzername         |                                                 |
| Kennwort                      | Passwort             |                                                 |
| Standard-Rufnummer:           | Hier wird in der Reg | el die Rufnummer der Abfragestelle eingetragen. |
|                               | Es ist eine Rufnumm  | er aus dem zugewiesenen Rufnummernbereich       |
|                               | im E.164 Format (z.E | 3. +497212766)                                  |

| Einrichtung - Wizards - Zentrale Telephonie - Internet-Telefonie                                                                                                    |                                                                                                    |
|----------------------------------------------------------------------------------------------------|----------------------------------------------------------------------------------------------------|
| Internet-Telefonie-Teil                                                                                                    | inehmer für EasyFone                                                                                                    |
| Internet-Telefonie-Teilnehmer / Registrierungsrufnummer:                                                                                                    | 49721276612                                                                                                    |
| Autorisierungsname / Telefonie-Benutzername:                                                                                                    | 49721276612                                                                                                    |
| Kennwort / Telefonie-Passwort:                                                                                                    |                                                                                                    |
| Kennwort / Telefonie-Passwort wiederholen:                                                                                                    |                                                                                                    |
| Rufnummernzuordnung                                                                                                    | · · · · · · · · · · · · · · · · · · ·                                                                                                    |
| Öffentliche Rufnummer (Du                                                                                                    | Wa) 🗸                                                                                                    |
| Mehrere ITSP-Richtungen:                                                                                                    | 0                                                                                                    |
| Standard-Rufnummer:                                                                                                    | +497212766120                                                                                                    |
| Standard-Rufnummer<br>ITSP als primärer Amtszugang<br>Geben Sie hier eine der Rufnummern ein, die Sie von Ihrem Netzanbieter erhalten haben. Diese Nummer w<br>Rufnummer verfügbar ist.<br>Alle von Ihrem Netzanbieter bereitgestellten Rufnummern sollten bei der Leitungs- und Telefonkonfiguration | vird bei abgehenden Anrufen als Anrufernummer verwendet, wenn für den jeweiligen Anruf keine andere<br>(DuWa-Feld) unter primärer Amtszugang eingetragen werden. |
|                                                                                                    |                                                                                                    |
| Hilfe Abbrechen Zurück OK & Weiter Daten löschen                                                                                                    |                                                                                                    |

#### Bild 6

Daten eingeben und danach [OK & Weiter] klicken.

| Einrichtung - W | Vizards - | Zentrale Te | elephonie - | - Internet-Telefonie |                                            |
|-----------------|-----------|-------------|-------------|----------------------|--------------------------------------------|
|                 |           |             |             |                      | Internet-Telefonie-Teilnehmer für EasyFone |
|                 |           |             |             |                      | Name des Internet-Telefonie-Teilnehmers    |
| Bearbeiten      |           |             |             |                      | 49721276612                                |
|                 |           |             |             |                      |                                            |
|                 |           |             |             |                      |                                            |
| Hilfe           | Ab        | obrechen    | Zurüc       | k OK & Weiter        |                                            |

#### Bild 7

### Klicken Sie [OK & Weiter]

|                                                                                                   | Rufnummernzuordnung für                     | r EasyFone               |                                                      |
|---------------------------------------------------------------------------------------------------|---------------------------------------------|--------------------------|------------------------------------------------------|
|                                                                                                   | Internet Telefonie Rufnummer                | Durchwahl                | Als gehende Anlagenrufnummer verwenden               |
| Name des Internet-Telefonie-Teilnehmers                                                           | internet relefond-realization               |                          |                                                      |
| Name des Internet-Telefonie-Teilnehmers                                                           | ntsprechenden Teilnehmer-Durchwahlen an den | ieweiligen Teilnehmerend | geräten eingerichtet sind (Endgeräte/Teilnehmer-Kon  |
| Name des Internet-Telefonie-Teilnehmers<br>uss der Konfiguration bitte sicherstellen, dass die e  | ntsprechenden Teilnehmer-Durchwahlen an den | jeweiligen Teilnehmerend | lgeräten eingerichtet sind (Endgeräte/Teilnehmer-Kon |
| Name des Internet. Telefonie-Teilnehmers<br>uss der Konfiguration bitte sicherstellen, dass die e | ntsprechenden Teilnehmer-Durchwahlen an den | jeweiligen Teilnehmerend | lgeräten eingerichtet sind (Endgeräte/Teilnehmer-Kon |

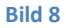

Klicken Sie [OK & Weiter]

Sie gelangen jetzt wieder auf die Seite in Bild 3. Klicken Sie [OK & Weiter]

Im nächsten Schritt wird die Anzahl der gleichzeitigen Gespräche zum Provider festgelegt. Basierend auf der in der Internet-Konfiguration eingegebenen Bandbreite (im Beispiel 2048 Kbit/s) wird vom System ein Maximalwert vorgeschlagen.

Der Wert ist ggf. an die von *EasyFone* vorgegebene Gesprächsanzahl anzupassen (im Beispiel 4 Leitungen).

| Einrichtung - Wizards - Zentrale Telephonie - Internet-Telefonie                                                                                        |                                                            |                                                                          |
|----------------------------------------------------------------------------------------------------|------------------------------------------------------------|--------------------------------------------------------------------------|
|                                                                                                    | Einstellungen für Internet-Telefonie                       |                                                                          |
| Simultane Internet-Telefongespräche<br>Verfügbare ITSP-Leitungen: 48                                                                                    |                                                            |                                                                          |
| Bitte geben Sie in dem Eingabefeld 'Upstream bis zu (Kbit/s)' die von Ihrem Pr<br>Sie haben den Wert <b>Upstream bis zu (Kbit/s) = 2048</b> eingegeben. | rovider mitgeteilte Upstream Ihrer DSL-Verbindung ein.     |                                                                          |
| Mit diesem Upstream können Sie maximal 16 Gleichzeitige Internet-Telefonge<br>reduzieren.                                                               | espräche. Wenn sich die Verbindungsqualität aufgrund hoher | Netzlast verschlechtert, müssen Sie die Anzahl der gleichzeitigen Anrufe |
| Die Anzahl gleichzeitiger Internet-Telefongespräche hängt auch von der Lizen.                                                                           | zierung ab.                                                |                                                                          |
|                                                                                                    | Upstream bis zu (Kbit/s): 2048                             |                                                                          |
| Anzahl simultane                                                                                                    | er Internet-Telefongespräche: 4                            | Leitungen verteilen                                                      |
| eitungszuweisung                                                                                                    |                                                            |                                                                          |
| Internet-Telefonie Service Provider                                                                                                    | Konfigurierte Leitungen                                    | Zugewiesene Leitungen                                                    |
| EasyFone                                                                                                    | 0                                                          | 4                                                                        |
|                                                                                                    |                                                            |                                                                          |
|                                                                                                    |                                                            |                                                                          |
| Hilfe Abbrechen Zurück OK & Weiter                                                                                                    |                                                            |                                                                          |
|                                                                                                    |                                                            |                                                                          |

#### Bild 9

Klicken Sie [OK & Weiter]

### Sonderrufnummern

Im nächsten Schritt wird das Routing für Sonderrufnummern festgelegt. Wenn Sonderrufnummern nicht über die ITSP Richtung geroutet werden sollen, ist das entsprechend zu ändern.

| en Sie unbedingt sicher, dass alle konfigu | urierten Sonderrufnummern von dem ausgewählten Provider unterstützt werden. |                      |
|--------------------------------------------|-----------------------------------------------------------------------------|----------------------|
| Sonderrufnummer                            | Gewählte Ziffern                                                            | Wählen über Provider |
| 1                                          | 0C112                                                                       | EasyFone 🗸           |
| 2                                          | 0C110                                                                       | EasyFone 🗸           |
| 3                                          | 0C0137Z                                                                     | EasyFone 🗸           |
| 4                                          | 0C0138Z                                                                     | EasyFone 🗸           |
| 5                                          | 0C0900Z                                                                     | EasyFone 🗸           |
| 6                                          | 0C118Z                                                                      | EasyFone 🗸           |
| 7                                          | 0C116Z                                                                      | EasyFone 🗸           |
| 8                                          | 0C115                                                                       | EasyFone 🗸           |
| 9                                          | 0C010Z                                                                      | EasyFone 🗸           |
| 10                                         | 0C113                                                                       | EasyFone 🗸           |
| 11                                         |                                                                             | EasyFone 🗸           |
| 12                                         |                                                                             | EasyFone 🗸           |
| 13                                         |                                                                             | EasyFone 🗸           |
| 14                                         |                                                                             | EasyFone 🗸           |
| 15                                         |                                                                             | EasyFone 🗸           |
|                                            |                                                                             |                      |
|                                            |                                                                             |                      |

Bild 10

Klicken Sie [OK & Weiter]

anschließend wird die Statusseite angezeigt:

| Einrichtung - Wiz | ards - Zentrale To | elephonie - Intern | et-Telefonie |                    |                        |             | 5        |
|-------------------|--------------------|--------------------|--------------|--------------------|------------------------|-------------|----------|
|                   |                    |                    | Statu        | is der Internet-Te | lefonie Service Provid | er (ITSP)   |          |
|                   |                    | P                  | rovider      |                    |                        | Teilnehmer  |          |
| Neus              | start Easy         | Fone               |              | Aktiviert          | 49721276612            | registriert | Diagnose |
|                   |                    |                    |              |                    |                        |             |          |
|                   |                    |                    |              |                    |                        |             |          |
| Hilfe             | Abbrechen          | Zurück             | Weiter       |                    |                        |             |          |
| Bild 11           |                    |                    |              |                    |                        |             |          |

Klicken Sie [Weiter]

Auf der folgenden Seite wird die Richtung für die Standardamtsbelegung festgelegt und die Ortsnetzkennzahl abgefragt (notwendig für die Wahl im eigenen Ortsnetz). Die Ortsnetzkennzahl ist ohne Präfix (0) einzugeben.

| Einrichtung - Wizards - Zentrale Telephonie - Internet-Telefonie |            |
|------------------------------------------------------------------|------------|
| Amtsho                                                           | olung      |
| (Kennzahl zur Amtsholung)                                        | 0          |
| Wählen über Provider                                             | EasyFone V |
| Ortskennzahl<br>Bitte geben Sie hier die Ortskennzahl ein.       |            |
| Ortsnetzkennzahl: 0                                              | 721        |
|                                                                  |            |
|                                                                  |            |
| Hilfe Abbrechen Zurück OK & Weiter                               |            |

#### Bild 12

OpenScape Business V3 – Konfiguration EasyFone SIP Trunk - Germany

### Klicken Sie [OK & Weiter]

| Einrichtung - Wizards - Zentrale Telephonie - Inter | net-Telefonie                          |    |
|-----------------------------------------------------|----------------------------------------|----|
|                                                     | Kennzahlen für die gezielte Amtsbelegu | ng |
|                                                     | Kennzahl für die gezielte Amtsbelegung |    |
| EasyFone                                            | 0                                      |    |
|                                                     |                                        |    |
|                                                     |                                        |    |
|                                                     |                                        |    |
|                                                     |                                        |    |
| Hilfe Abbrechen Zurück                              | OK & Weiter                            |    |
|                                                     |                                        |    |

### Bild 13

Klicken Sie [OK & Weiter] und anschließend "Beenden"

### Konfiguration der Durchwahlnummern

Auf dem *EasyFone* SIP-Trunk wird das internationale Rufnummernformat verwendet.

In der hier vorgestellten Konfiguration (Standort enthält die internationale Vorwahl – hier: "49") muss daher die DuWa/CLIP Nummer im "Langformat" konfiguriert werden (vollständige nationale Rufnummer ohne Prefix z.B. 72127661...).

| Feilnehmer            | IP Clients     |                   |         |          |                 |               |          |           |     |
|-----------------------|----------------|-------------------|---------|----------|-----------------|---------------|----------|-----------|-----|
| Teilnehmer            | in onenes      | Teilnehmer ändern |         |          | Endearlike Tafe |               |          |           |     |
| ▶ UP0-Teilnehmer      |                |                   |         |          | Endgerate Into  |               |          |           |     |
| ▼IP Clients           | Rufnr          | DuWa              | Vorname | Nachname | Anzeige         | Тур           |          | Clip/Lin  | Akt |
| System Clients        | Suche:         |                   |         |          | 5               | 71            |          | C 1 2 C 2 |     |
| SIP Clients           |                |                   |         |          |                 |               | ~        |           |     |
| RAS User              | 240            | 7040700404        | AP      |          | . AP            | 0.1.0         |          |           | Ξ.  |
| Deskshare User        | 340            | 7212766121        | Alice   | A.       | A., Alice       | System Client | × -      |           | 4   |
| Analoge Teilnehmer    | 341 →          | 7212766122        | Robert  | B.       | B., Robert      | System Client | <u> </u> |           | _ * |
| ISDN Teilnehmer       | 342 →          | 7212766123        | Karl    | C.       | C., Karl        | System Client | ✓ -      |           | _ ~ |
| DECT-Teilnehmer       |                | -                 | -       | -        |                 | Frei          | ✓ -      |           | -   |
| VM/EVM Ports          | -              | -                 | -       | -        | -               | Frei          | ✔ -      |           | -   |
| Virtuelle Teilnehmer  | -              | -                 | -       | -        | -               | Frei          | × -      |           | ٦.  |
| UC Applications       | -              | -                 | -       | -        | -               | Frei          | × -      |           | ٦.  |
| Profile/Vorlagen      | -              | -                 |         | ) e      | 1.              | Frei          | × -      |           | ٩.  |
| Durchwahl Rufnummern  | -              |                   |         |          | 1.              | Frei          | × .      |           | Ξ.  |
| Mobility Teilnehmer   |                |                   |         |          | _               | Eroi          |          |           | =   |
| Circuit Teilnehmer    |                |                   | [       | [=       |                 |               | • 1-     |           |     |
| SfB Teilnehmer        |                |                   |         |          |                 |               |          |           |     |
| Trusted External User |                |                   |         |          |                 |               |          |           |     |
| Teilnehmerübersicht   |                |                   |         |          |                 |               |          |           |     |
| Tastenprogrammierung  |                |                   |         |          |                 |               |          |           |     |
|                       |                |                   |         |          |                 |               |          |           |     |
|                       |                |                   |         |          |                 |               |          |           |     |
|                       |                |                   |         |          |                 |               |          |           |     |
|                       | 4              |                   |         |          |                 |               |          |           | )   |
|                       | Seite 1 von 46 |                   |         |          |                 |               |          |           |     |

Bild 14

# **Erforderliche Konfiguration im Expert Mode**

### **Codec Parameter**

Öffnen Sie Experten Modus  $\rightarrow$  Telephonie  $\rightarrow$  Sprachgateway  $\rightarrow$  Codec-Parameter

Um die Kompatibilität mit dem *EasyFone* SIP Trunk sicherzustellen, müssen folgende Einstellungen angepasst werden:

- 1. G.729AB wird nicht unterstützt und muss deaktiviert werden
- 2. Das T.38 Fax Protokoll wird von *EasyFone* optional unterstützt und kann aktiviert werden.
- 3. RFC 2833 Payload type **MUSS** auf 101 geändert werden.
- 4. RFC 2198 MUSS deaktiviert werden.

| Experten-Modus - Telefonie |                                                                  |                                   |                        | ×                 |  |  |  |  |  |
|----------------------------|------------------------------------------------------------------|-----------------------------------|------------------------|-------------------|--|--|--|--|--|
| Sprachgateway              | Codec-Parameter                                                  |                                   |                        |                   |  |  |  |  |  |
| SIP-Parameter              | Codec-Parameter ändern                                           |                                   |                        |                   |  |  |  |  |  |
| TSP Loc-ID Einstellungen   |                                                                  |                                   |                        |                   |  |  |  |  |  |
| Codec-Parameter            | Codec                                                            | Priorität                         | Sprechpausen-erkennung | Rahmengröße       |  |  |  |  |  |
| Ziel-Codec-Parameter       | G 711 A-law                                                      | Priorität 1                       | VAD:                   | 20 ¥ ms           |  |  |  |  |  |
| Venetzung                  | C 711 1 Jaw                                                      | Driorität 2                       | VAD. C                 | 20 ** ***         |  |  |  |  |  |
| SIPO-Verbindung            | G.7 TI p-law                                                     | Filolitat 2                       | VAD.                   | 20 • 1115         |  |  |  |  |  |
| Native SIP Server-Trunk    | G.729A                                                           | nicht verwendet 🗸                 | VAD:                   | 20 🗸 ms           |  |  |  |  |  |
|                            | G.729AB                                                          | nicht verwendet 🗸                 | VAD:                   | 20 🗸 ms           |  |  |  |  |  |
|                            | Erweiterte DSP-Kanäle                                            |                                   |                        |                   |  |  |  |  |  |
|                            |                                                                  | Nur G.711 verwenden               |                        |                   |  |  |  |  |  |
|                            | T.38-Fax                                                         |                                   |                        |                   |  |  |  |  |  |
|                            | T.38-Fax:                                                        |                                   |                        |                   |  |  |  |  |  |
|                            |                                                                  | FillBitBernoval verwenden:        |                        |                   |  |  |  |  |  |
|                            |                                                                  |                                   |                        |                   |  |  |  |  |  |
|                            | Max. UDP-Datagramm-Größe für T.38-Frax (Byte): 1472              |                                   |                        |                   |  |  |  |  |  |
|                            | Verwendete Fehlerkorrektur für T.38-Fax (UDP) 138UDPRedundancy ~ |                                   |                        |                   |  |  |  |  |  |
|                            | T.30 Fax                                                         |                                   |                        |                   |  |  |  |  |  |
|                            |                                                                  |                                   |                        |                   |  |  |  |  |  |
|                            | Sonstiges                                                        |                                   |                        |                   |  |  |  |  |  |
|                            |                                                                  | ClearChannel                      | Rahn                   | nengröße: 20 🗸 ms |  |  |  |  |  |
|                            | RFC2833                                                          |                                   |                        |                   |  |  |  |  |  |
|                            | Übertragung von Fax/Modem Tönen nach RFC2833: 🗹                  |                                   |                        |                   |  |  |  |  |  |
|                            | Übertragung von DTMF Tönen nach RFC2833: 🗹                       |                                   |                        |                   |  |  |  |  |  |
|                            | Payland Type für DEC 2833- 101                                   |                                   |                        |                   |  |  |  |  |  |
|                            | Payload type foll Ri (2005). [10]                                |                                   |                        |                   |  |  |  |  |  |
|                            | Redundante Übertragu                                             | ng der RFC2833 Töne nach RFC2198: | U                      |                   |  |  |  |  |  |
|                            | Übernehmen Düskeär -:-                                           | Ulifa                             |                        |                   |  |  |  |  |  |
|                            | obernenmen Ruckgangig                                            | THE                               |                        |                   |  |  |  |  |  |

#### Bild 15

Nach dieser Änderung ist ein Systemrestart erforderlich.